## Changing Your LinkedIn Header

| 1. Dow<br><u>uk-ire</u>                                                                      | . Download the image from the website – here: <u>https://www.vps-corporate.com/vps-resource-hub/vps-uk-ireland-resources/logos_images_icons/</u>                                                                                                    |                       |  |  |  |  |  |  |  |
|----------------------------------------------------------------------------------------------|----------------------------------------------------------------------------------------------------|-----------------------|--|--|--|--|--|--|--|
| 2. Save the header image you want with a file name you can remember                          |                                                                                                    |                       |  |  |  |  |  |  |  |
| 3. Go to your LinkedIn Profile                                                               |                                                                                                    |                       |  |  |  |  |  |  |  |
| 4. In the header banner select the camera icon and then select "Edit profile background"     |                                                                                                    |                       |  |  |  |  |  |  |  |
|                                                                                              |                                                                                                    |                       |  |  |  |  |  |  |  |
|                                                                                              | Search     Image: Search     Image: Sear | ee<br>Me ▼            |  |  |  |  |  |  |  |
|                                                                                              | •                                                                                                    | Profile la<br>English |  |  |  |  |  |  |  |
|                                                                                              |                                                                                                    |                       |  |  |  |  |  |  |  |
|                                                                                              |                                                                                                    |                       |  |  |  |  |  |  |  |
|                                                                                              | Add background photo                                                                                                    | ×                     |  |  |  |  |  |  |  |
|                                                                                              | Showcase your personality, interests, team                                                                                                    |                       |  |  |  |  |  |  |  |
| moments or notable milestones<br>A good background photo will help you stand out. Learn more |                                                                                                    |                       |  |  |  |  |  |  |  |
|                                                                                              | Edit profile backgr                                                                                                    | ound                  |  |  |  |  |  |  |  |

| 5. Select the banner image you've saved and select "Open"                                                                                                    |                                                                                                    |                        |               |                |                        |              |               |  |  |
|----------------------------------------------------------------------------------------------------|----------------------------------------------------------------------------------------------------|------------------------|---------------|----------------|------------------------|--------------|---------------|--|--|
| <ul> <li>Music</li> <li>Screenshots</li> <li>OneDrive - VPS Gr</li> <li>2. Project Docum</li> <li>Apps</li> <li>Attachments</li> <li>Desktop</li> <li>E Documents</li> <li>Microsoft Teams</li> <li>Netherlands File</li> <li>E Pictures</li> <li>Recordings</li> <li>This PC</li> <li>Network</li> </ul> | <ul> <li>⊘ !EndpointSyste<br/>mFolder!Do<br/>set!Delete</li> <li>✓ VPS - LinkedIn<br/>Banner</li> </ul> | April 2024<br>Expenses | ⊘ Camera Roll | €urope July 24 | © February<br>Expenses | ⊘ New folder | ✓ Screenshots |  |  |
| File nam                                                                                                    | e: VPS - LinkedIn Banne                                                                                 | er.                    |               |                |                        | Open         | Cancel        |  |  |
| 6. Your new banner image should now appear against your LinkedIn Profile                                                                                                    |                                                                                                    |                        |               |                |                        |              |               |  |  |